## Naviance Family Connection

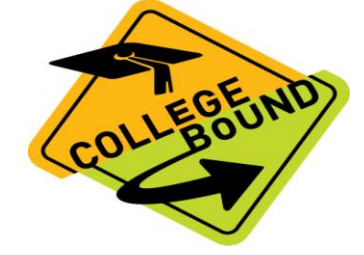

## COLLEGE SEARCH STEPS USING NAVIANCE:

- 1. Login to your Naviance account http://connection.naviance.com/willowbrook
- 2. Choose COLLEGES Tab
- 3. Click SuperMatch College Search

-Use orange tabs on the left to choose criteria to narrow college list -From your list of matches, click **a school to view information**.

-Click "More School Info" to the view the school profile for admission

requirements, deadlines, financial aid, majors, etc.

-Click "School Stats" to view application history for WBHS students.

4. Create a list of prospective colleges

-Click "Add to List" next to the college name and college will appear in your "Colleges I'm Thinking About" section.

## <u>College Rep Visits in the College and Career Center</u>

Sign up on Naviance

- 1. Click COLLEGES Tab
- 2. Click "View All Upcoming College Visits."
- 3. Click "register or sign-up" next to the college visit of your choice.

\*On the day of the visit, a pass will be sent to your class for you to attend during the scheduled visit time. Check in with your teacher prior to attending. Teachers have the right to deny a visit.

If you place a college(s) into the "College I'm Thinking About" section, an email will be sent to your zimbra account when/if the college rep is coming to WBHS. You can also **see your counselor or a Guidance Secretary** for a pass. Check in with your teacher prior to attending. Teachers have the right to deny a visit.